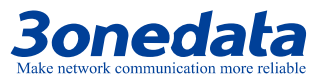

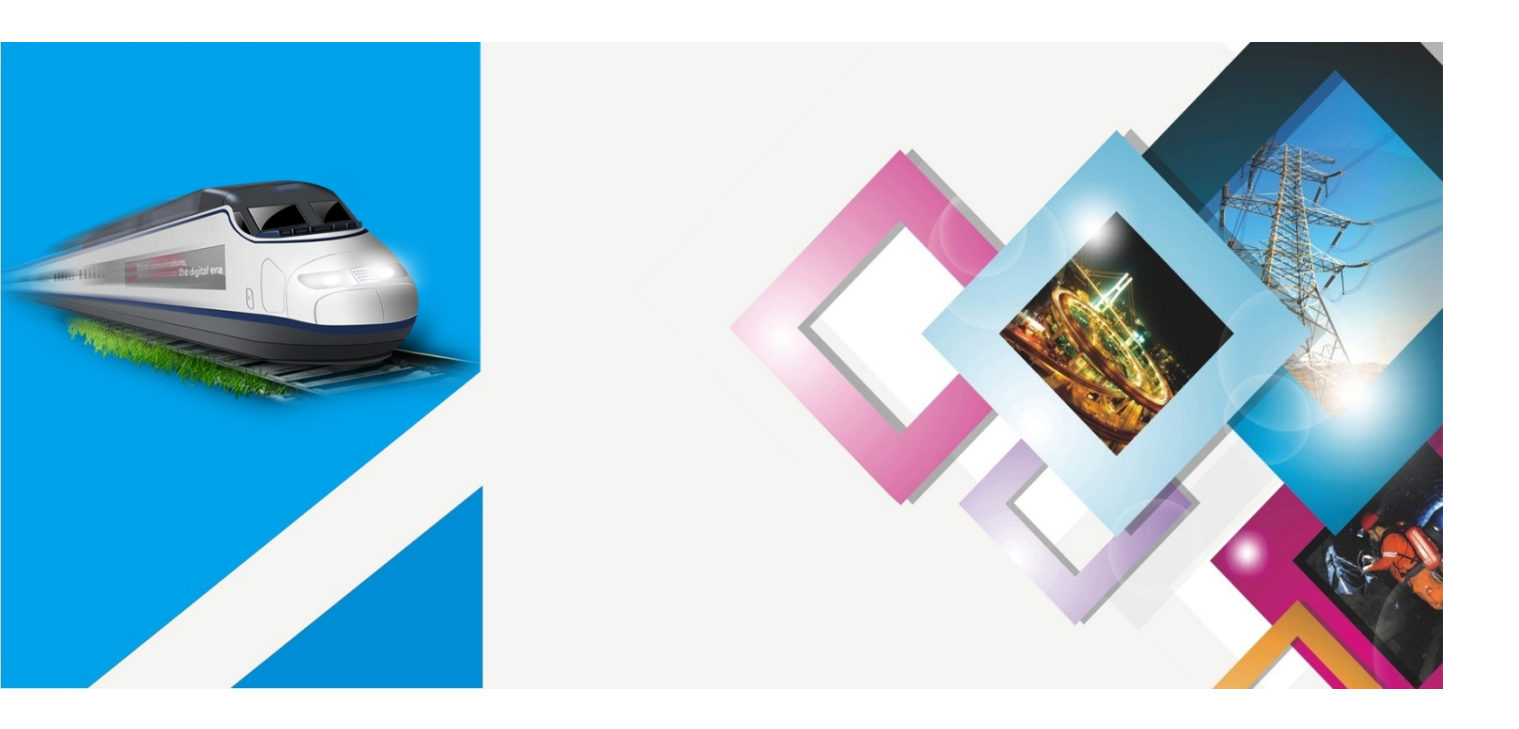

GW110X

Modbus Gateway

**CLI User Manual** 

Document Version: 02 Publication Date: Aug 16, 2017

Industrial Ethernet communication solutions experts

Shenzhen 3onedata Technology Co., Ltd.

### Copyright © 2017 3onedata Technology Co., Ltd. All rights reserved.

For this manual, all rights reserved by 3onedata Technology Co., Ltd. No company or individual is allowed to duplicate or translate this manual in any forms without written permission issued by 3onedata Technology Co., Ltd.

### **Trademark statement**

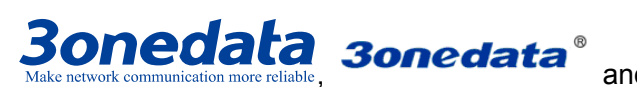

Ð

and **3One data** is the registered trademark owned by

Shenzhen 3onedata Technology Co., Ltd. And other trademarks mentioned in this manual belong to their corresponding companies.

#### **Conventions Used in the Manual**

Technical or printing errors might exist in the product or the instruction manual; therefore, Shenzhen 3onedata Technology Co., Ltd. reserves the right to change the manual entirely or partially with no advance notice required. 3onedata provides this document as is, without warranty of any kind, either expressed or implied, including, but not limited to, its particular purpose. Due to the improvement of the management software, the version of software that you are using might not be the latest or the perfect version. The manual is only for your reference, and please contact us if you have any questions.

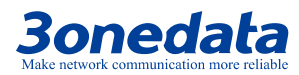

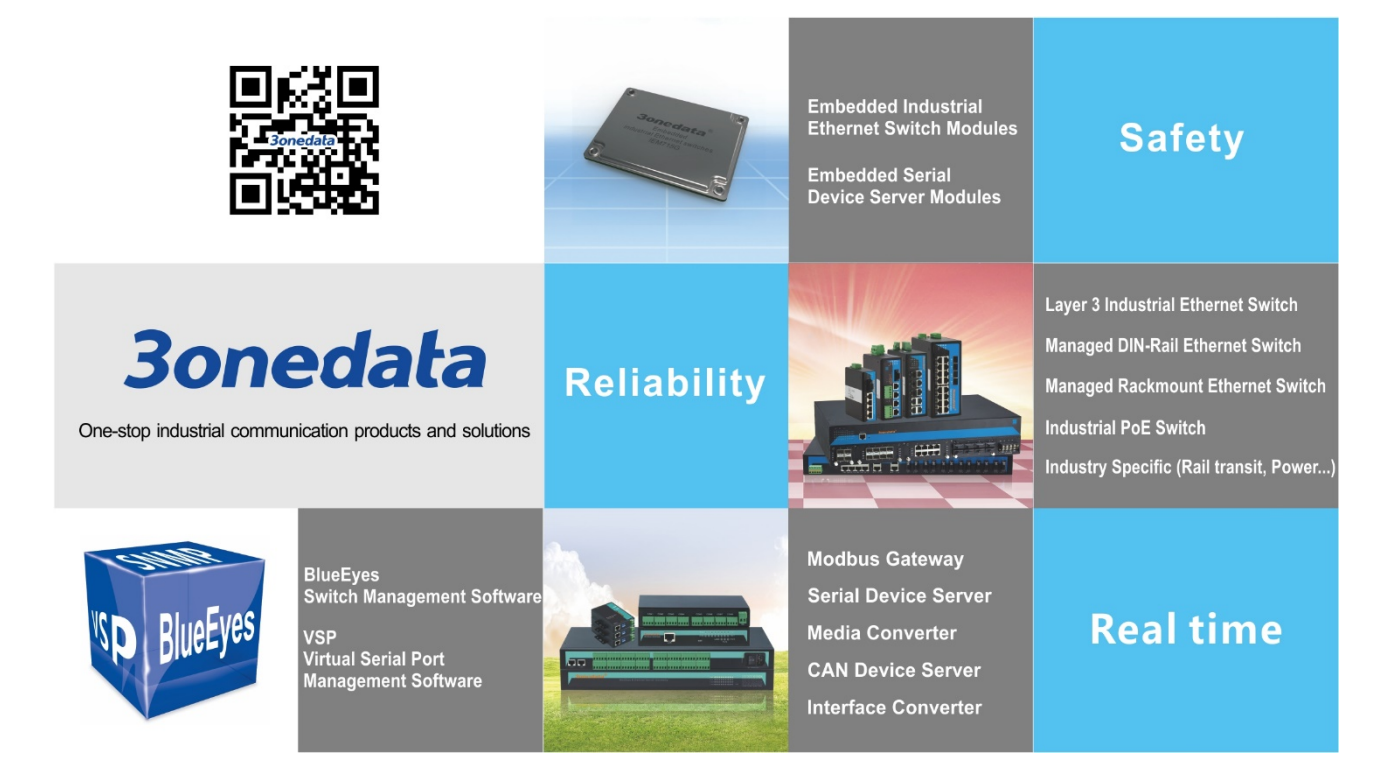

## Shenzhen 3onedata Technology Co., Ltd.

Address: 3/B, Zone 1, Baiwangxin High Technology Industrial park, Nanshan District, Shenzhen, 518108 China

- Tel: +86-755-26702668
- E-mail: sales@3onedata.com
- Fax: +86-755-26703485
- Website: http://www.3onedata.com

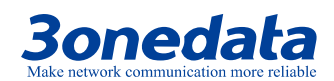

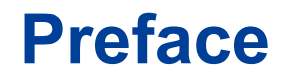

The CLI user manual describes the Modbus Gateway device:

CLI command configuration

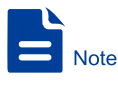

The screenshot reference model for this manual is GW1108-8D (3IN1) Modbus. Other types of products in addition to supporting the serial type (RS-232, RS-422, RS-485) and the number of serial ports are different, the functions and CLI commands are the same.

## **Audience**

This manual applies to the following engineers:

- Network administrators
- Technical support engineers
- Hardware engineers

## Conventions

| Format             | Description                                                      |  |
|--------------------|------------------------------------------------------------------|--|
| ""                 | Words with the symbol "" mean that those are interface           |  |
|                    | words. Fox example "Port number".                                |  |
| >                  | Multiple paths are separated by the symbol '>'.                  |  |
| Light blue Font    | Click light blue font to hyperlink The font color is as follows: |  |
|                    | 'Light Blue'.                                                    |  |
| About This Chapter | The section 'about this chapter' provide links to various        |  |
|                    | sections of this chapter, as well as links to the Principles     |  |
|                    | Operations Section of this chapter.                              |  |

## **Symbols**

| Format  | Description                                               |  |  |
|---------|-----------------------------------------------------------|--|--|
| $\land$ | Indicates a potentially hazardous situation which, if not |  |  |
| Notice  | avoided, could result in equipment damage, data loss,     |  |  |

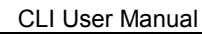

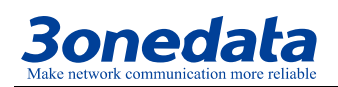

| Format   | Description                                                  |
|----------|--------------------------------------------------------------|
|          | performance deterioration, or unanticipated results.         |
|          | NOTICE is used to address practices not related to personal  |
|          | injury.                                                      |
| <b>A</b> | Ndicates a potentially hazardous situation which, if not     |
| Warning  | avoided, could result in death or serious injury.            |
|          | Calls attention to important information, best practices and |
| Note     | tips.                                                        |
|          | NOTE is used to address information not related to personal  |
|          | injury, equipment damage, and environment deterioration.     |
| Key      | The tips of configuration and operation.                     |

## **Revision History**

| Version No. Date |                 | Revision note      |  |
|------------------|-----------------|--------------------|--|
| 01               | August 15, 2017 | Layout Adjustment  |  |
| 02               | August 16, 2017 | Manual Maintenance |  |

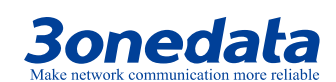

## Contents

| P | REFACI | Ε                                               | 1  |
|---|--------|-------------------------------------------------|----|
| С | ONTEN  | TS                                              | Ì. |
| 1 | ACC    | ESS TO MODBUS GATEWAY                           | 1  |
|   | 1.1    | CONFIGURATION THROUGH TELNET                    | 1  |
|   | 1.2    | AGREEMENT                                       | 2  |
|   | 1.3    | COMMAND LINE PORT                               | 2  |
|   | 1.3.1  | View of Command Lines                           | 3  |
|   | 1.3.2  | Command lines online help                       | 4  |
|   | 1.3.3  | Frequent Incorrect Information of Command Lines | 5  |
|   | 1.3.4  | History command                                 | 6  |
| 2 | MOI    | DBUS CONFIGURATION                              | 1  |
|   | 2.1    | ENTER INTO THE VIEW OF MODBUS INFORMATION       | 1  |
|   | 2.2    | SHOW MODBUS GATEWAY INFORMATION                 | 3  |
| 3 | SER    | IAL SETTING                                     | 1  |
|   | 3.1    | ENTER INTO THE VIEW OF SERIAL INFORMATION       | 1  |
|   | 3.2    | DISPLAY SERIAL INFORMATION                      | 4  |
| 4 | DEV    | ICE SECURITY MANAGEMENT                         | 1  |
|   | 4.1    | ENTER INTO THE VIEW OF SECURITY MANAGEMENT      | 1  |
|   | 4.2    | DISPLAY SECURITY MANAGEMENT                     | 4  |
| 5 | SYS    | FEM MANAGEMENT                                  | 1  |
|   | 5.1    | ENTER INTO THE VIEW OF SYSTEM MANAGEMENT        | 1  |
|   | 5.2    | DISPLAY SYSTEM MANAGEMENT                       | 3  |
| 6 | DEV    | ICE INFORMATION                                 | 1  |
|   | 6.1    | ENTER INTO THE VIEW OF DEVICE INFORMATION       | 1  |
|   | 6.2    | DISPLAY DEVICE INFORMATION                      | 2  |

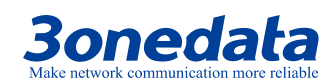

# Access to Modbus Gateway

## **1.1 Configuration through Telnet**

Terminal device use telnet connect to Modbus gateway through PC, the requirements are as follows:

- The IP address of Modbus gateway can get it by search or modify (Use IP command under the system management view).
- If PC and Modbus gateway device in the same local area network, the IP address must in a same network segment, otherwise, PC and Modbus gateway device must cross-router.

If satisfied these two requirements, can use telnet access to Modbus gateway device, and configure the Modbus gateway device.

- After establish configuration environment, just connect PC's Ethernet port connect to Modbus gateway device's Ethernet port through Local area network.
- Before access Modbus gateway through Telnet, need to input "**Telnet**+ Space+ Modbus gateway's **IP address**" for checking, figure as follows:

| Run   | ? 🗙                                                                                                    |
|-------|----------------------------------------------------------------------------------------------------|
| -     | Type the name of a program, folder, document, or<br>Internet resource, and Windows will open it for you. |
| Open: | teinet 192.168.1.254                                                                                     |
|       | OK Cancel Browse                                                                                         |

• Hit "Enter", checkout successful and till PC show"Please input hostname and password", ask user to input user name and password, default is admin, figure as follows:

#### CLI User Manual

## **Bonedata** Make network communication more reliable

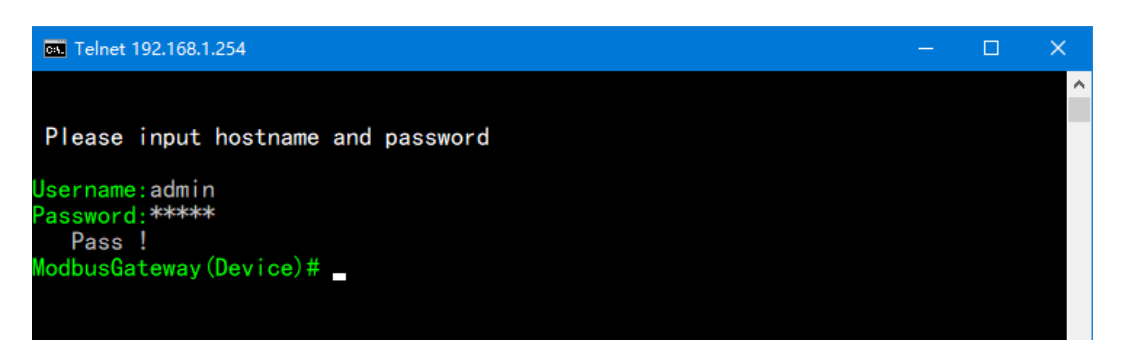

 Use command to configure Modbus gateway and check the running statues, if need help, please input"?" at any time. Specific configuration command please reference "Modbus Gateway CLI user manual".

## **1.2 Agreement**

| Format      | Description                                                           |  |
|-------------|-----------------------------------------------------------------------|--|
| italic      | Parameter of the command show italic type.                            |  |
| []          | It shows part in "[]"is optical when command configuration is need.   |  |
| { x   y   } | It shows to pick up one from two or more items.                       |  |
| [x y ]      | It shows to pick up one or no one from two or more items.             |  |
| { x   y   } | It shows to pick up one at least, all at most from two or more items. |  |
| Bold        | Key words of the command show by bold type.                           |  |

1. Command line format agreement table as follow:

2. Format agreement of figure interface table as follows:

| Format | Description                                                               |  |
|--------|---------------------------------------------------------------------------|--|
| < >    | "< >" shows press name, like "click <ok>"</ok>                            |  |
| []     | "[]" shows windows name, menu name and data list. like "eject             |  |
|        | [create user]window"                                                      |  |
| 1      | Multilevel is separated by "/". Like [file/create/folder] means[create] a |  |
|        | [folder] under the menu of [file]                                         |  |

## **1.3 Command line port**

Modbus gateway provides command lines port and its configuration for user's easy configuration and management. Command lines port includes the following features:

- Local configuration through LAN port;
- Supports history command saving which means it can save 10 pieces. History

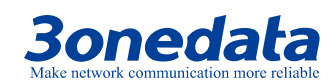

commands can be selected by up and down key.

- User can type in "help" or"?" to get some help;
- Supports intelligent complement with Tab when commands input;
- Command interpreter take the method of partial matching. User can type in conflict-free key words, such as config command, only need to type in conf.

## 1.3.1 View of Command Lines

Modbus gateway' view of command lines aim at configuration of different functions. First of all, Modbus gateway establish connection, then confirmation of user name and password finished, after enter the correct user name and password, enter "help or ?" in "Device#", enter into system view, Under the view of system, corresponding view appears after typing indifferent command, figure as follows:

| 🛤 Telnet 192.168.1.254                     |                                                     | — | ×            |
|--------------------------------------------|-----------------------------------------------------|---|--------------|
|                                            |                                                     |   | ^            |
| Please input hostname                      | and password                                        |   |              |
| Username:admin<br>Password:*****<br>Pass ! |                                                     |   |              |
| ModbusGateway(Device)#                     | ?                                                   |   |              |
| List                                       | List commands name                                  |   |              |
| Help                                       | List commands name and help info                    |   |              |
| Quit                                       | Quit from CLI                                       |   |              |
| Exit                                       | Exit from current menu                              |   |              |
| Reboot                                     | Reboot device                                       |   |              |
| Serial                                     | <pre><dir>Enter serial setting menu</dir></pre>     |   |              |
| Security                                   | <pre><dir>Enter security setting menu</dir></pre>   |   |              |
| Manage                                     | <pre><dir>Enter system manage menu</dir></pre>      |   |              |
| Information                                | <pre><dir>Enter device information menu</dir></pre> |   |              |
| Modbus                                     | <pre><dir>Enter Modbus manage menu</dir></pre>      |   |              |
| ModbusGateway(Device)#                     |                                                     |   |              |
|                                            |                                                     |   |              |
|                                            |                                                     |   |              |
|                                            |                                                     |   |              |
|                                            |                                                     |   |              |
|                                            |                                                     |   | $\checkmark$ |

| View           | Function                             | DOS Prompt                 | Enter     | Quit                          |
|----------------|--------------------------------------|----------------------------|-----------|-------------------------------|
| System<br>View |                                      | Device #                   | Help or ? | Quit and return to user login |
| Modbus         | Show or modify<br>Modbus information | ModbusGateway<br>(Modbus)# | Modbus    | Exit and                      |
| serial         | Show or modify serial information,   | ModbusGateway<br>(Serial)# | Serial    | the view                      |

CLI User Manual

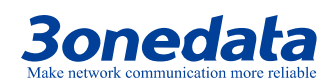

|             | like as baud rate,     |                            |             | of system |
|-------------|------------------------|----------------------------|-------------|-----------|
|             | data bit, flow control |                            |             |           |
|             | Show or modify the     |                            |             |           |
|             | IP and MAC             | MadhuaCataway              |             |           |
| Security    | address filtering,     | (Socurity)#                | Security    |           |
|             | user name and          | (Security)#                |             |           |
|             | password settings      |                            |             |           |
| manage      | Show or modify IP      | ModbusGateway<br>(manage)# | Manage      |           |
|             | address and subnet     |                            |             |           |
|             | mask, Set Console      |                            |             |           |
|             | Overtime and Reset     |                            |             |           |
|             | to default configure   |                            |             |           |
| Information | Show or modify         |                            |             |           |
|             | device type, name,     | ModbusCateway              | Information |           |
|             | device description,    | (information)#             |             |           |
|             | serial number,         |                            |             |           |
|             | contact way, etc       |                            |             |           |

## 1.3.2Command lines online help

Command lines port provides the following online help:

- ♦ Total help
- ♦ Partial help

#### 1. Total help

1. Type in <?> To get all commands and their description.

#### Example:

ModbusGateway(Device) # ?

| List        |             | List commands name               |
|-------------|-------------|----------------------------------|
| Help        |             | List commands name and help info |
| Quit        |             | Quit from CLI                    |
| Exit        |             | Exit from current menu           |
| Reboot      |             | Reboot device                    |
| Serial      | <dir></dir> | Enter serial setting menu        |
| Security    | <dir></dir> | Enter security setting menu      |
| Manage      | <dir></dir> | Enter system manage menu         |
| Information | <dir></dir> | Enter device information menu    |
| Modbus      | <dir></dir> | Enter Modbus manage menu         |

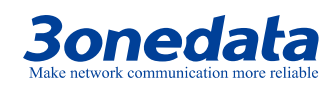

2. Type in a command and "?", between there is a space, if key word is in this location, then type in all keywords and descriptions.

```
ModbusGateway(Device)# information
```

```
ModbusGateway(System) # show ?
mac --Device MAC address
version --Device version
```

| VCIDION | Device version       |
|---------|----------------------|
| others  | Device name,type,etc |

#### 2. Partial help

1. Type in a character string with <?>. It can show all commands beginning with this character string.

#### Example:

| ModbusGateway( | Device)# m? |       |        |        |      |
|----------------|-------------|-------|--------|--------|------|
| Manage         | <dir></dir> | Enter | system | manage | menu |
| Modbus         | <dir></dir> | Enter | Modbus | manage | menu |

 Type in former letters of some key word of the command, press<Tab> key. If the letters are unique, it can show the completed key word.

#### Example:

```
ModbusGateway(Device) # inf + <Tab>
ModbusGateway(Device) # information
```

## **1.3.3 Frequent Incorrect Information of Command Lines**

All commands typed by users, if it is certificated by grammar, it can run correctly, or users will be sent incorrect information. Frequent incorrect information is in table as below:

| English incorrect information | Reason                              |
|-------------------------------|-------------------------------------|
|                               | Command cannot be found.            |
| Invalid Command               | Key word cannot be found.           |
|                               | The type of parameter is wrong.     |
|                               | The parameter is beyond the border. |
| Incomplete Command            | Command is not completed.           |
| Too many parameters           | Parameter is too much.              |
| Must One To One option!       | Based mode is necessary             |

## 1.3.4 History command

Command lines port can provides the function similar to Dos key. It automatic save command lines that users types in, and users can use these history commands. Detailed operating please check table as follows:

| Operating                      | Key      | Result                                 |
|--------------------------------|----------|----------------------------------------|
| Visit provious history command |          | If exists earlier command, it is taken |
| visit previous history command | 00       | out.                                   |
| Visit payt history command     |          | If exists later command, it is taken   |
| VISIL HEXT HISTOLY COMMAND     | Down <1> | out.                                   |

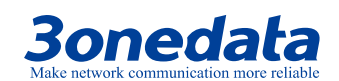

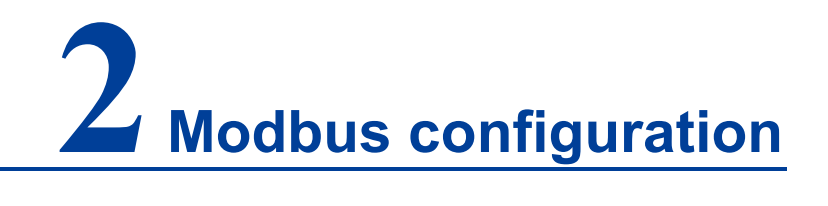

## 2.1 Enter into the view of Modbus information

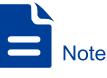

The screenshot reference model for this manual is GW1108-8D (3IN1) Modbus. Other types of products in addition to supporting the serial type (RS-232, RS-422, RS-485) and the number of serial ports are different, the functions and CLI commands are the same.

Please check the view as figure.

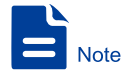

In the table description, the number of ports and the type of serial port that is supported are different depending on the device.

| Operating                                       | Command                                                                                                    | Description                                                                                                    |
|-------------------------------------------------|----------------------------------------------------------------------------------------------------|----------------------------------------------------------------------------------------------------|
| Enter into the view<br>of Modbus<br>information | Modbus                                                                                                    | Run in the view of system                                                                                                    |
| Add gateway TCP<br>Slave entry                  | AddGateWayT<br><remoteip><br/><remoteport><br/><vidmin><br/><vidmax><br/><offset></offset></vidmax></vidmin></remoteport></remoteip> | <remoteip>Remote Ip such as<br/>192.168.1.254<br/><remoteport><br/>Config RemotePort:1-65535<br/><vidmin>Config VIDmin:0-247<br/><vidmax>Config VIDmax:0-247<br/><offset>Config Offset:(-253)-(253)</offset></vidmax></vidmin></remoteport></remoteip> |
| Delete gateway<br>TCP Slave entry               | DelGateWayT<br><index></index>                                                                                                    | <index>Config Index: 1-32</index>                                                                                                    |

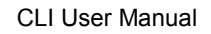

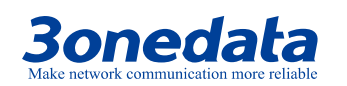

| Operating                                       | Command                                                                                                    | Description                                                                                                    |
|-------------------------------------------------|----------------------------------------------------------------------------------------------------|----------------------------------------------------------------------------------------------------|
| Set serial gateway<br>entry                     | SetGateWayS<br><index><br/><devicetype><br/><vidmin><br/><vidmax><br/><offset></offset></vidmax></vidmin></devicetype></index>                                                          | <index>Config Index: 1-8<br/><devicetype>serial DeviceType<br/>1RTU Master<br/>2RTU Slave<br/>3ASCII Master<br/>4ASCII Slave<br/><vidmin>Config VIDmin:0-247<br/><vidmax>Config VIDmax:0-247<br/><offset>Config Offset:(-253)-(253)</offset></vidmax></vidmin></devicetype></index>         |
| Set TCP response time                           | SetTcpRespinseTi<br>me<br><respinsetime></respinsetime>                                                                                                    | <respinsetime><br/>ResponseTime:10-120000ms</respinsetime>                                                                                                    |
| Set response<br>timeout and<br>interval timeout | SetSerialRespons<br>eTime <index><br/><responsetime><br/><inter_character_<br>Timeout&gt;<br/><inter_frame_<br>Delay&gt;</inter_frame_<br></inter_character_<br></responsetime></index> | <index><br/>Config Index: serial:1-8<br/><responsetime><br/>ResponseTime:10-120000ms<br/><inter_character_timeout><br/>Inter_character_Timeout:0ms,10-500ms<br/><inter_frame_delay><br/>Inter_frame_Delay:0ms,10-500ms</inter_frame_delay></inter_character_timeout></responsetime></index> |
| Set Initial Delay                               | SetInitSetting<br><inittime><br/><tcpexceptionen></tcpexceptionen></inittime>                                                                                                    | <inittime><br/>Config InitTime:0-30000ms<br/><tcpexceptionen>TcpExceptionEn<br/>0disable<br/>1enable</tcpexceptionen></inittime>                                                                                                    |

**Example:** Enter into device information view, enter the bold type command as follows and enter return key.

| ModbusGateway(Modbus)# ? |                                  |
|--------------------------|----------------------------------|
| List                     | List commands name               |
| Help                     | List commands name and help info |
| Quit                     | Quit from CLI                    |
| Exit                     | Exit from current menu           |
| Reboot                   | Reboot device                    |
| SetGateWayS              | Config GateWay                   |
| AddGateWayT              | Config GateWay                   |
| DelGateWayT              | Del GateWayTCP                   |
| Show GateWay             | Show Modbus GateWay information  |
| SetTcpRespinseTime       | Config TCP response time         |
| O an a data muand        | stews and soufficiential         |

```
SetSerialResponseTime--ConShow ResponseTime--ShoSetInitSetting--ConShow InitSetting--Sho
```

```
--Config ResponseSetting
--Show Response config information
--Config InitSetting
--Show Init config information
```

**Example:** Slave ID Map Table Channel NO.1, Channel type is RTU Slave. Virtual ID Start is 3, Virtual ID End is 3, and Slave ID Offset is 0. Real ID Start is 3, Real ID End is 3.

```
ModbusGateway(Modbus)# setGateWayS 1 2 2 2 0 2 2
[OK]
```

**Example:** Add TCP gateway entry, IP address is 192.168.1.11, port number is 200, slave virtual ID is minimum 3, maximum is 3, offset is 0, real ID is minimum 3, maximum 3;

```
Switch (Modbus)# addGateWayT 192.168.1.11 200 3 3 0 3 3 [OK]
```

**Example:** Remove the TCP gateway entry with ID mapping table channel 1;Switch (Modbus)# delGateWayT 1

[OK]

**Example:** Set the response time, the communication port is 1, the response timeout is 2000, the character interval timeout time is 20, the frame interval delay time is 20;

```
Switch (Modbus) # setResponseTime 1 2000 20 20 [OK]
```

**Example:** Set the delay start time, set the initial delay of 2000, start the Modbus TCP exception

```
Switch (Modbus) # setInitSetting 2000 1
[OK]
```

## 2.2 Show Modbus Gateway information

Please check the device information command as table.

| Operating                        | Command           | Description         |
|----------------------------------|-------------------|---------------------|
| Show Modbus GateWay information  | show GateWay      | Carry out under the |
| Show Response config information | Show ResponseTime | view of MODBUS      |
| Show Initial Delay information   | Show InitSetting  | information         |

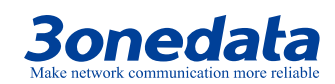

#### Example: show Modbus gateway information

```
ModbusGateway(Modbus)# show gateWay
  VirtualSerialEn : Disable
```

| Index | Mode | e VIDM | in | VIDMax | Offset | RIDMin | RIDMax |
|-------|------|--------|----|--------|--------|--------|--------|
| PORT1 | RTU  | Master | 0  | 0      | 0      | 0      | 0      |

#### **Example:** show Response Timeout and Interval Timeout information

ModbusGateway(Modbus) # show ResponseTime

name Index ResponseTimeout InterCharacterTimeout

InterFrameDelay

#### **Example:** Show Initial Delay information

ModbusGateway(Modbus) # show InitSetting

Init Time : 0 ms

TcpExceptionEn : Enable

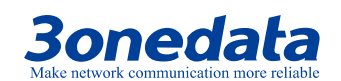

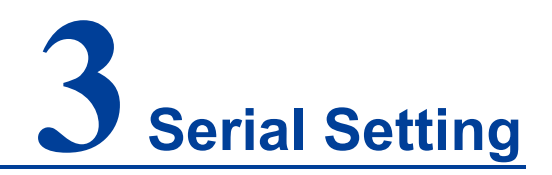

## 3.1 Enter into the view of serial information

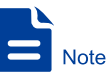

The screenshot reference model for this manual is GW1108-8D (3IN1) Modbus. Other types of products in addition to supporting the serial type (RS-232, RS-422, RS-485) and the number of serial ports are different, the functions and CLI commands are the same.

Please refer to table to set up the view serial command.

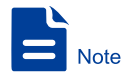

In the table description, the number of ports and the type of serial port that is supported are different depending on the device.

| Operating                                       | Command                                              | Description                                                                                                    |
|-------------------------------------------------|------------------------------------------------------|----------------------------------------------------------------------------------------------------|
| Enter into the<br>view of serial<br>information | Serial                                               | Run in the view of system                                                                                                    |
| Set Serial alias                                | Com alias <port> <alias></alias></port>              | <port>1-8<br/>&lt; alias &gt;alias:1-30 chars</port>                                                                                     |
| Set serial baud<br>rate                         | Com baudrate<br><port><br/>&lt; baudrate &gt;</port> | <port>1-8<br/><baudrate>serial Baudrate<br/>Tip:<br/>{300,600,1200,2400,4800,960<br/>0,19200,38400,57600,115200,<br/>}</baudrate></port> |

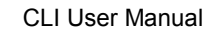

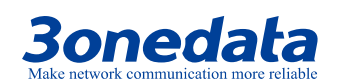

| Operating        | Command                                             | Description                               |
|------------------|-----------------------------------------------------|-------------------------------------------|
|                  |                                                     | <i><port></port></i> :1-8                 |
|                  |                                                     | <i><parity< i="">&gt;Parity</parity<></i> |
|                  |                                                     | 0None                                     |
|                  |                                                     | 1Odd                                      |
|                  | Com linctrl                                         | 2Even                                     |
| Set serial data  | <port></port>                                       | 3Mark                                     |
| bits, stop bits  | <parity></parity>                                   | 4Space                                    |
| and parity bits  | <databits></databits>                               | <databits>Databits</databits>             |
|                  | <stopbits></stopbits>                               | 27bits                                    |
|                  |                                                     | 38bits                                    |
|                  |                                                     | <stopbits>Stopbits</stopbits>             |
|                  |                                                     | 01bit                                     |
|                  |                                                     | 12bits                                    |
|                  |                                                     | <i><port></port></i> :1-8                 |
|                  | Com mode <i><port> <mode></mode></port></i>         | <mode>com mode</mode>                     |
| Set serial mode  |                                                     | 0RS232                                    |
|                  |                                                     | 1RS485                                    |
|                  |                                                     | 2RS422                                    |
|                  |                                                     | <port>1-8;</port>                         |
|                  |                                                     | <flow_ctrl>flow ctrl</flow_ctrl>          |
| Cot flow control | Comp flow, and consists of low, and                 | 0None                                     |
| Set flow control | Com flow_ctrl <port> <flow_ctrl></flow_ctrl></port> | 1RTS/CTS                                  |
|                  |                                                     | 2Xon/Xoff                                 |
|                  |                                                     | 3DTR/DSR                                  |
|                  |                                                     | <port>:1-8;</port>                        |
|                  |                                                     | <rts>rts ctrl</rts>                       |
| Set serial RTS   | Com rts <i><port> <rts></rts></port></i>            | 0Auto                                     |
|                  |                                                     | 1On                                       |
|                  |                                                     | 2Off                                      |
|                  |                                                     | <port>:1-8;</port>                        |
| Set serial DTR   |                                                     | <pre><dtr></dtr></pre> dtr ctrl           |
|                  | Com dtr <i><port> <dtr></dtr></port></i>            | 0Auto                                     |
|                  |                                                     | 1On                                       |
|                  |                                                     | 2Off                                      |

**Example:** Enter into serial information view, enter the bold type command as follows and enter return key.

ModbusGateway(Serial)# ?

List

--List commands of current menu

| Help           | Help commands of current menu |
|----------------|-------------------------------|
| Quit           | Quit from CLI                 |
| Exit           | Exit from current menu        |
| Reboot         | Reboot switch                 |
| Show config    | Show COM config information   |
| Show com_state | Show com state info           |
| Com alias      | COM set                       |
| Com buadrate   | COM set                       |
| Com linctrl    | COM set                       |
| Com mode       | COM set                       |
| Com flow_ctrl  | COM set                       |
| Com rts        | COM set                       |
| Com dtr        | COM set                       |

**Example:** Set the serial COM1 Parameters, the parity bit is ODD, the data bits are 8, and the stop bit is 2.

```
ModbusGateway(Serial) # Com Linctrl 1 1 3 1
[OK]
```

```
Example: Set the serial COM1 Parameters, the alias is 111.
```

```
ModbusGateway(Serial) # com alias 1 111
[OK]
```

**Example:** Set the serial COM1 Parameters, the baud rate is 300.

```
ModbusGateway(Serial) # com buadrate 1 300
[OK]
```

**Example:** Set the serial COM1 Parameters, the flow control is RTS/CTS.

```
ModbusGateway(Serial) # com flow_ctrl 1 1
[OK]
```

**Example:** Set the serial COM1 Parameters, the RTS is disable.

```
ModbusGateway(Serial) # com rts 1 2
[OK]
```

**Example:** Set the serial COM1 Parameters, the DTR is disable.

```
ModbusGateway(Serial)# com dtr 1 2
[OK]
```

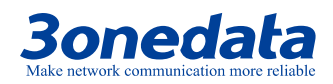

## 3.2 Display serial information

Please check the serial information command as table

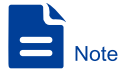

In the table description, the number of ports and the type of serial port that is supported are different depending on the device.

| Operating                   | Command                                | Description                 |
|-----------------------------|----------------------------------------|-----------------------------|
| Show the serial information | Show config <port_list></port_list>    | <port_list>:1~8</port_list> |
| Show the serial state       | Show com_state <port_list></port_list> | <port_list>:1~8</port_list> |

Example: Enter into device information view, enter the bold type command as follows

#### and enter return key

ModbusGateway(Serial) # show config 1 COM<1> Alias: COM work mode: RS232 Buadrate: 115200(bps) Data bit: 8(bits) Parity bit: NONE Stop bit: 1(bits) Flow ctrl: None FIFO ctrl: Enable Rts ctrl: AUTO Dtr ctrl: AUTO

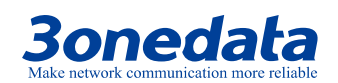

# **4** Device Security Management

## 4.1 Enter into the view of Security Management

| Operating                                 | Command                                                                                                    | Description                                                                                                    |  |  |
|-------------------------------------------|----------------------------------------------------------------------------------------------------|----------------------------------------------------------------------------------------------------|--|--|
| Enter into the view of device information | Security                                                                                                    | Run in the view of system                                                                                                    |  |  |
| Set user management                       | UserManage Add<br><username><br/><password><br/><affirm><br/><user_level></user_level></affirm></password></username>                                  | <username><br/>user name:No more than<br/>20 characters<br/><password><br/>password:No more than<br/>20 characters<br/><affirm>affirm password<br/><user_level>user level:<br/>0 guest<br/>1 administrator</user_level></affirm></password></username> |  |  |
| Modify user management                    | UserManage modify<br><name_index><br/><username><br/><password><br/><affirm><br/><user_level></user_level></affirm></password></username></name_index> | <name_index><br/>name index:user<br/>name index<br/><username>user name<br/><user_level>user level:<br/>0 guest<br/>1 administrator</user_level></username></name_index>                                                                               |  |  |
| Delete user management                    | UserManage delete<br><user_index></user_index>                                                                                                    | <user_index><br/>user name:No more than<br/>20 characters</user_index>                                                                                                    |  |  |
| IP filter set                             | IpFilter def<br><def_permission></def_permission>                                                                                                    | <def_permission><br/>0:forbidden<br/>1:allow</def_permission>                                                                                                    |  |  |

Please check the device information command as table

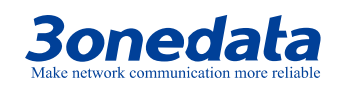

CLI User Manual

| Operating                              | Command                                                                                                    | Description                                                                                                    |
|----------------------------------------|----------------------------------------------------------------------------------------------------|----------------------------------------------------------------------------------------------------|
| IP address filter enable setup         | IpFilter set <filter_en></filter_en>                                                                                             | <filter_en>0:disable<br/>1:enable</filter_en>                                                                                                    |
| Modify IP address filtering<br>entries | IpFilter modify<br><list><br/><state><br/><permission><br/><ip><br/><netmask></netmask></ip></permission></state></list>         | <li>state&gt; 1-16</li> <li>state&gt;0:disable</li> <li>1:enable</li> <li>permission&gt;</li> <li>0:forbidden 1:allow</li> <li>ip&gt;ip address</li> <li><netmask>netmask</netmask></li>                                     |
| Submit IPFilter config                 | Submit IPFilter_config <submit></submit>                                                                                         | <submit><br/>1:submit</submit>                                                                                                    |
| MAC address filter enable setup        | MacFilter enable<br><filter_en></filter_en>                                                                                      | <filter_en><br/>0:disable 1:enable</filter_en>                                                                                                    |
| MAC filter set                         | MacFilter def<br><def_permission></def_permission>                                                                               | <def_permission><br/>0:forbidden<br/>1:allow</def_permission>                                                                                                    |
| Modify NAC address filtering entries   | MacFilter def<br><state><br/><access_permission><br/><mac_addr></mac_addr></access_permission></state>                           | <li><li>list_id&gt; 1-16</li><li>state&gt;0:disable</li><li>1:enable</li><li>access_permission&gt;<ul><li>0:forbidden</li><li>1:allow</li><li>MAC_addr&gt;</li><li>MAC</li><li>address:xx.xx.xx.xx.xx.xx</li></ul></li></li> |
| Submit MacFilter config                | Submit<br>MacFilter_config<br><submit></submit>                                                                                  | <submit><br/>1:submit</submit>                                                                                                    |
| Set device security funtion            | Device modify<br><web_console><br/><telnet_console><br/><serach><br/><upgrade></upgrade></serach></telnet_console></web_console> | <web_console><br/>0:disable 1:enable<br/><telnet_console><br/>0:disable 1:enable<br/><serach><br/>0:disable 1:enable<br/><upgrade><br/>0:disable 1:enable</upgrade></serach></telnet_console></web_console>                  |

**Example:** Enter into device information view, enter the bold type command as follows and enter return key.

ModbusGateway(Security)# ?

| List                    | List commands name                |  |  |  |
|-------------------------|-----------------------------------|--|--|--|
| Help                    | List commands name and help info  |  |  |  |
| Quit                    | Quit from CLI                     |  |  |  |
| Exit                    | Exit from current menu            |  |  |  |
| Reboot                  | Reboot device                     |  |  |  |
| UserManage show         | Show user infomation              |  |  |  |
| Auth                    | Set authentication                |  |  |  |
| UserManage add          | Add a user                        |  |  |  |
| UserManage modify       | Modify a user                     |  |  |  |
| UserManage delete       | Delete a user                     |  |  |  |
| IpFilter show           | Show ip filter                    |  |  |  |
| IpFilter set            | Set ip filter control             |  |  |  |
| IpFilter def            | Set ip filter default perimission |  |  |  |
| IpFilter modify         | Modify ip filter list             |  |  |  |
| Submit IPFilter_config  | Submit IPFilter config            |  |  |  |
| MacFilter show          | Show mac filter                   |  |  |  |
| MacFilter set           | Set mac filter control            |  |  |  |
| MacFilter def           | Set mac filter default perimissio |  |  |  |
| MacFilter modify        | Modify mac filter list            |  |  |  |
| Submit MacFilter_config | Submit MacFilter config           |  |  |  |
| Device show             | Show device security              |  |  |  |
| Device modify           | Modify device security            |  |  |  |

#### Example: Set the user name and password are admin123.

ModbusGateway(Security)# userManage add admin123 admin123
admin123 1
[OK]

[OK]

## **Example:** set the user management 2 of the user name and password are set to admin111, for the administrator.

```
ModbusGateway(Security)# userManage modify 2 admin111 admin111
admin111 1
[OK]
```

#### **Example:** User management entries delete.

```
ModbusGateway(Security)# userManage delete 2
[OK]
```

**Example:** set the IP filter rule to prohibit access 3onedata proprietary and confidential Copyright © Shenzhen 3onedata Technology Co., Ltd.

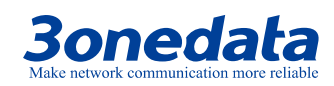

```
ModbusGateway(Security)# ipFilter def 0
[OK]
```

**Example:** modify the status of IP filtering rule entries 1 to allow, access permission for the permission to access, allowing access to the address 192.168.2.188, subnet mask is set to 255.255.255.0

```
ModbusGateway(Security)## ipFilter modify 1 1 1 192.168.2.188
255.255.255.0
[OK]
```

**Example:** modify the status of MAC filtering rule entry 1 to allow, access permission to allow access, allowing the MAC address for 00.00.00.00.00.01

```
ModbusGateway(Security) # macFilter modify 1 1 1 00.00.00.00.01
[OK]
```

## 4.2 Display Security Management

|             | Opera      | ting          | Command             | Des                 | cription    |
|-------------|------------|---------------|---------------------|---------------------|-------------|
| Display     | user       | management    | LiserManage show    |                     |             |
| information | on         |               | Usermanage show     |                     |             |
| Display I   | P filterin | g information | IpFilter show       | <list_id></list_id> | 1-16 or all |
| Display     | MA         | C filtering   | MacFilter show      | clict id 1.16 c     |             |
| information | on         |               | <list_id></list_id> | <115t_10>1-16 01    |             |
| Display     | devid      | ce security   | Dovice chow         |                     |             |
| settings i  | nformat    | ion           |                     |                     |             |

Please check the security information command as table

#### Example: Display serial COM1 basic parameters set information

```
ModbusGateway(Security)# userManage show
user_index:1 user_name:admin
user_level:administrator
user_index:2 user_name:admin123 user_level:guest
user_index:3 user_name:admin1 user_level:guest
```

#### Example: display IP address filtering item 1 information

```
ModbusGateway(Security)# ipfilter show_details 1
list_id:1
state: enable
```

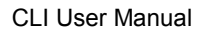

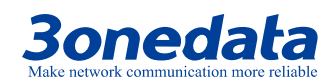

| acess permission: | allow         |
|-------------------|---------------|
| ip address:       | 192.168.2.188 |
| subnet mask:      | 255.255.255.0 |

#### Example: display MAC address filtering item 1 information

ModbusGateway(Security)# macFilter show\_details 1
list\_id:1
state: enable
access permission: alley

| acess  | permission: | allc  | W   |    |     |    |   |    |
|--------|-------------|-------|-----|----|-----|----|---|----|
| mac ad | ddress:     | 00.00 | ).0 | 0. | 00. | 00 | • | 00 |

#### Example: display device security settings information

ModbusGateway(Security)# device show
web: Enable
telnet: Enable
search: Enable
upgrade: Enable

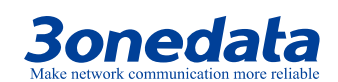

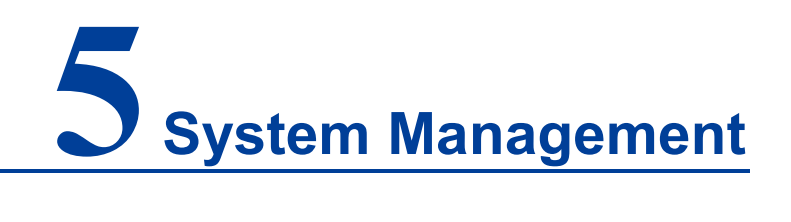

## 5.1 Enter into the view of System Management

| Operating                                 | Command                                    | Description                   |
|-------------------------------------------|--------------------------------------------|-------------------------------|
| Enter into the view of device information | Manage                                     | Run in the view of system     |
| Set ip mode                               | lp_mode <ip_mode></ip_mode>                | <ip_mode>'0'express</ip_mode> |
|                                           |                                            | staic, 1'express auto         |
|                                           |                                            | <gateway></gateway>           |
| Set gateway                               | Gateway <i><gateway></gateway></i>         | gateway address               |
|                                           |                                            | such as 192.168.1.1           |
|                                           |                                            | <ip_address></ip_address>     |
|                                           |                                            | ip address such as            |
| Set IP address and                        | lp <ip_address> <mask></mask></ip_address> | 192.168.1.254                 |
| subnet mask                               |                                            | <mask></mask>                 |
|                                           |                                            | subnet mask such as           |
|                                           |                                            | 255.255.255.0                 |
|                                           |                                            | <dns_mode></dns_mode>         |
| set dns mode                              | Dns_mode <dns_mode></dns_mode>             | '0'express staic,'1'express   |
|                                           |                                            | auto                          |
|                                           |                                            | <dns_address></dns_address>   |
| Set dns address                           | Dns <dns_address></dns_address>            | dns address such as           |
|                                           |                                            | 202.94.134.133                |

Please check the device information command as table

CLI User Manual

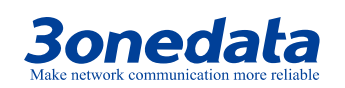

| Operating                        | Command                                                                                                    | Description                                                                                                    |
|----------------------------------|----------------------------------------------------------------------------------------------------|----------------------------------------------------------------------------------------------------|
| Set reportdestaddr<br>parameters | Set_reportdestaddr<br><reportdestip><br/><reportdestport><br/><reportperiod></reportperiod></reportdestport></reportdestip> | <reportdestip><br/>reportdestipaddress<br/><reportdestport><br/>reportdestport form 1<br/>to65535<br/><reportperiod><br/>reportperiod form 1 to<br/>65535</reportperiod></reportdestport></reportdestip> |
| Set overtime                     | Set console_timeout<br><time_out></time_out>                                                                                | <time_out>Range<br/>[0-60] minutes<br/>0Close<br/>timeout function</time_out>                                                                                                    |
| Reset to default config          | Restore                                                                                                    |                                                                                                    |

**Example:** Enter into device information view, enter the bold type command as follows and enter return key

```
ModbusGateway(Device) # manage
ModbusGateway(Manage) # ?
 List
                            --List commands name
 Help
                            --List commands name and help info
 Quit
                            --Quit from CLI
 Exit
                            --Exit from current menu
 Reboot
                            --Reboot device
 Ip mode
                            --Set ip mode
 Gateway
                            --Set gateway
 Ip
                           --Set ip address and subnet mask
                            --set dns mode
 Dns mode
                           --Set dns address
 Dns
 Show net config
                             --Show net config
 Show reportdestaddr
                             --Show reportdestaddress
                              --set reportdestaddr parameters
 Set reportdestaddr
 Set console timeout
                              --Set console timeout
 Restore
                            --Reset to default config
```

Example: set the device gateway to 192.168.2.1

ModbusGateway(Manage) # gateway 192.168.2.1

[OK]

The device is rebooting. Please waiting.....

Example: set the timeout period to 60min

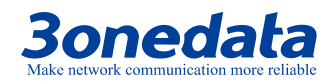

ModbusGateway(Manage) # set 60 [OK]

## 5.2 Display System Management

Please check the device information command as table

| Operating           | Command          | Description                        |  |
|---------------------|------------------|------------------------------------|--|
| Display system      | show not address | Carry out under the view of system |  |
| address information | show het_address | management                         |  |
| Display report dest | show             | Carry out under the view of system |  |
| address information | reportdestaddr   | management                         |  |

#### Example: display device address information

| ModbusGa | teway | (Manage) | # s | show | net_  | addres | SS |
|----------|-------|----------|-----|------|-------|--------|----|
| Device   | IP ac | dress    | :   | 192  | .168  | .1.254 |    |
| Device   | mask  | address  | :   | 25   | 5.255 | .255.0 | )  |
| Device   | gatev | vay      | :   | 192  | .168. | 1.1    |    |

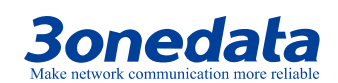

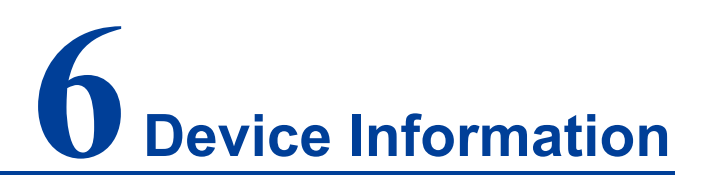

## 6.1 Enter into the view of device information

| Operating                                 | Command                         | Description                 |
|-------------------------------------------|---------------------------------|-----------------------------|
| Enter into the view of device information | Information                     | Run in the view of system   |
| Device type setting                       | DeviceType <string></string>    | <string>parameters</string> |
| Device Name setting                       | DeviceName <string></string>    | <string>parameters</string> |
| Device description setting                | DeviceDescrip <string></string> | <string>parameters</string> |
| Device number setting                     | SerialNumber <string></string>  | <string>parameters</string> |
| Connection way setting                    | ContactWay <string></string>    | <string>parameters</string> |

Please check the device information command as table

**Example:** Enter into device information view, enter the bold type command as follows and enter return key.

ModbusGateway(Device) # information

ModbusGateway(System) # ?

| List          | List commands name               |  |  |  |
|---------------|----------------------------------|--|--|--|
| Help          | List commands name and help info |  |  |  |
| Quit          | Quit from CLI                    |  |  |  |
| Exit          | Exit from current menu           |  |  |  |
| Reboot        | Reboot device                    |  |  |  |
| Show mac      | Show device MAC address          |  |  |  |
| Show version  | Show device version              |  |  |  |
| Show others   | Show device name,type,etc        |  |  |  |
| DeviceType    | Config device type               |  |  |  |
| DeviceName    | Config device name               |  |  |  |
| DeviceDescrip | Config device description        |  |  |  |

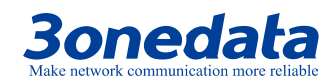

SerialNumber --Config serial number ContactWay --Config contact way Example: set the device type is 123456.

```
ModbusGateway(System) # deviceType 123456
[OK]
```

#### **Example:** setting the device name is 2222222.

```
ModbusGateway(System) # deviceName 2222222
[OK]
```

#### **Example:** setting the device description is 333333.

```
ModbusGateway(System) # deviceDescrip 333333
[OK]
```

#### **Example:** setting the device number is 4444444.

```
ModbusGateway(System) # serialNumber 4444444
[OK]
```

**Example:** setting the contact information for 555555555. ModbusGateway(System) # contactWay 555555555 [OK]

## 6.2 Display device information

Please check the device information command as table 6.2.1

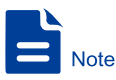

In the table description, the number of ports and the type of serial port that is supported are different depending on the device.

| Operating                    | Command |         | Description                   |
|------------------------------|---------|---------|-------------------------------|
| Show system version          | show    | version | Correct out under the view of |
| Show MAC address of device   | show    | mac     | device information            |
| Show Device Type, Name, etc. | show    | others  |                               |

Example: view the software and hardware version of the device, etc.

ModbusGateway(System) # show version SoftWare Version : 1.0.0 Build 20170626401R

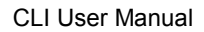

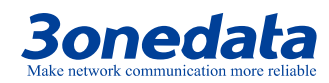

```
HardWare Version : 2.0.0
Release Date : 10:24:24 , Jul 6 2017
```

#### **Example:** check the device model, name, etc.

ModbusGateway(System) # show others

| Device type   | 8COM          |
|---------------|---------------|
| Device name   | ModbusGateway |
| Description   | 1LAN          |
| Serial number | 201706080001  |
| Contact way   |               |

#### Example: Check the MAC address

ModbusGateway(System) # show mac Device MAC address : 00.22.6F.EE.00.01

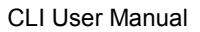

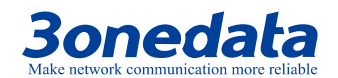

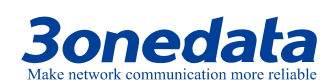

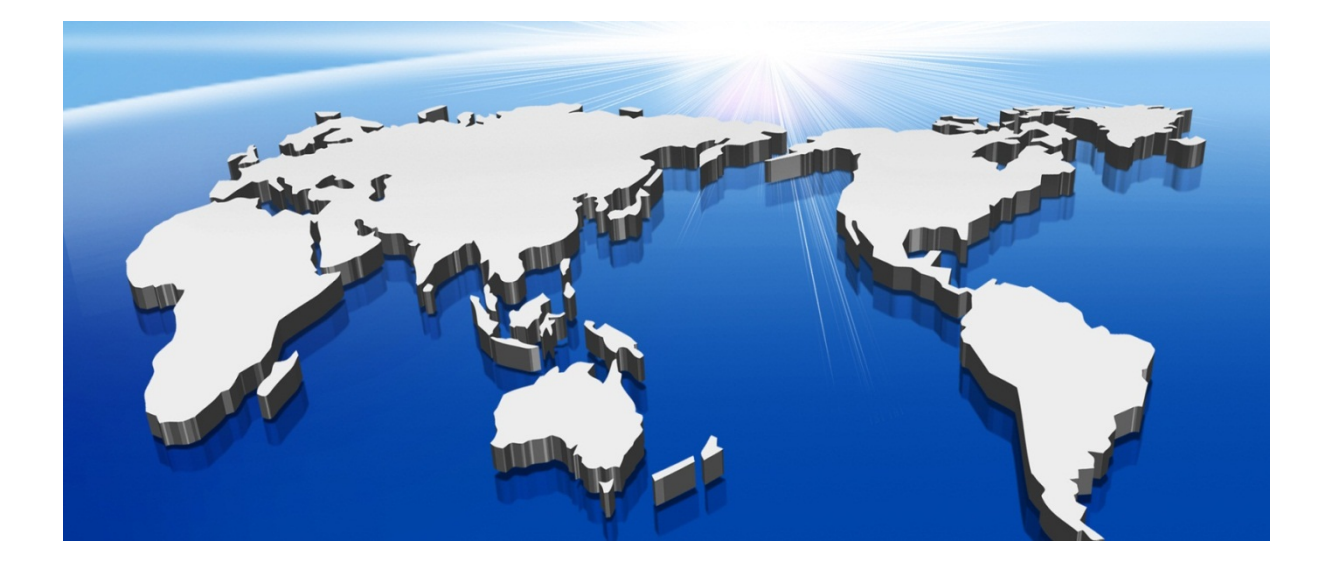

## Shenzhen 3onedata Technology Co., Ltd.

Address: 3/B, Zone 1, Baiwangxin High Technology Industrial park, Nanshan District, Shenzhen, 518108 China Tel: +86-755-26702668 E-mail: sales@3onedata.com Fax: +86-755-26703485 Website: http://www.3onedata.com